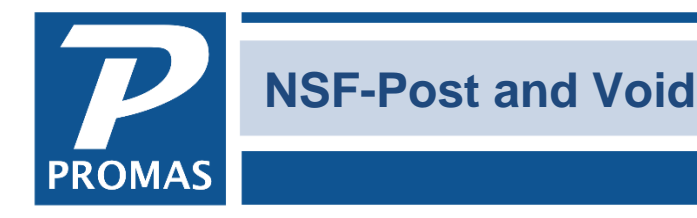

**Property Management Solutions for Over 30 Years** 

#### **Overview**

\_

This document explains how to post an NSF and how to void an NSF done on the wrong receipt.

#### NSF a Receipt

- 1. Go to <<AR, Receipt History>> or <<AR, Tenant History>>
- Locate the receipt and highlight it. 2.
- 3. Click on the <NSF> button.
- Verify the NSF parameters (bank fees, NSF fee charged to tenant, etc) 4.

| 5.             | <rusi></rusi>       |                  |                   |             |             |                |                                   |     |
|----------------|---------------------|------------------|-------------------|-------------|-------------|----------------|-----------------------------------|-----|
| enant Histor   | у                   |                  |                   |             |             |                |                                   |     |
| Unit           | MAIN212: 212 Main S | treet            |                   |             | Current     |                | ^                                 |     |
| Unit           |                     |                  |                   |             | 20 0 200    |                |                                   |     |
| <u>T</u> enant | GURO: Edward & Mar  | ianne Guro       | > 🔁               | Tenant Info | 30 Days     |                |                                   |     |
|                |                     |                  |                   |             | 60 Days     |                |                                   |     |
| Balance        | \$950.00            | Unpaid Charges   | \$950.00          |             | 90 Days     |                | \$950.00                          |     |
| Deposits       | \$1,150.00          | Advance Payments |                   |             | Not Yet Due |                |                                   |     |
|                |                     | Open Credits     |                   |             | Total       |                | \$950.00                          |     |
| Posted         | Description         | Amount           | Open Credits Memo |             |             | ^              |                                   |     |
| 8/31/2017      | Payment Received    | \$1,150.00       | Check             | # 1103      |             |                |                                   |     |
| 12/2/2017      | Payment Received    | \$950.00         | Check             | # 1108      |             |                | Eilter                            |     |
| 1/1/2018       | Payment Received    | \$950.00         |                   |             |             |                | Edit                              |     |
| 2/3/2018       | Payment Received    | \$950.00         |                   |             |             |                | Dissuits                          |     |
| 4/2/2018       | Payment Received    | \$950.00         | Check             | # 2431      |             |                | Dispute                           |     |
|                |                     |                  |                   |             |             |                | Reverse                           |     |
| Undock         | Help                |                  |                   |             |             |                | Close                             |     |
|                |                     |                  |                   |             |             | Date           | 4/30/2018                         |     |
|                |                     |                  |                   |             | Date R      | eceived        | 4/2/2018                          |     |
|                |                     |                  |                   |             | Amount R    | eceived        | d \$950.00                        |     |
|                |                     |                  |                   |             | Receive     | d From         | GURO: Edward & Marianne Guro      | ۵ ک |
|                |                     |                  |                   |             |             | Bank           | k CHECKING: Bank Account Checking | ۵ ک |
|                |                     |                  |                   |             | B           | nk Fee         |                                   |     |
|                |                     |                  |                   |             | Ν           | SF <u>F</u> ee | \$50.00                           |     |
|                |                     |                  |                   |             |             | Memo           | NSF check received 4/2/2018       |     |
|                |                     |                  |                   |             | Co          | mme <u>n</u> t | t                                 | ~   |
|                |                     |                  |                   |             |             |                |                                   |     |
|                |                     |                  |                   |             |             |                |                                   | ~   |

The PROMAS Landlord Software Center • 703-255-1400 • www.promas.com

The following will happen:

- The receipt will be marked as NSF and a transaction for a negative of the receipt amount will be posted.
- The tenant will be charged the NSF fee
- The management group (or owner per the management fee profile) will be charged any applicable NSF bank fees
- A bank withdrawal will be posted to the bank account
- All charges paid off by that receipt will become unpaid
- Any money credited to the owner (or partnership or management group) will be taken away
- Any management fees taken will be returned

### NSF a payment that was Open Credits

If the payment went into open credits and was subsequently used to pay off charges, you must manually void the payoff. A warning message will display when you NSF a receipt that went into open credits.

- If you are not already there, go to <<AR, Tenant History>> and choose the tenant
- Go to the Open Credits tab
- Void the Apply Open Credits line item

### Void an NSF done on the Wrong Receipt

This procedure will void both the NSF receipt and the negative transaction posted to the tenant history and the bank account.

### Get the details of receipt that was mistakenly marked NSF

- 1. Go to AR, Tenant History.
- 2. Choose the tenant and go to the Receipts tab.
- 3. Click the <Filter> button, mark the Filter Active and Show if Voided checkboxes. Save.
- 4. Edit the receipt marked NSF: Payment Received. Note the date, amount, memo and items paid off. Close.

| Tenant Histo | огу                        |                        |              |                                  |         |                    |                    |      | Ŀ              |
|--------------|----------------------------|------------------------|--------------|----------------------------------|---------|--------------------|--------------------|------|----------------|
| Unit         | FAIR436: 436 Fairway Drive | /                      |              | Current                          | \$52.50 |                    |                    |      |                |
| Tenant       | BRUNO: Joseph P. Bruno     |                        |              | 30 Days                          |         |                    |                    |      |                |
|              |                            | /                      | -            | 60 Days                          |         |                    |                    |      |                |
| Balance      | e \$52.50 Unp              | \$5                    | 52.50        |                                  | 90 Days |                    |                    |      |                |
| Deposits     | s \$1,125.00 Advan         |                        | Not Yet Due  |                                  |         |                    |                    |      |                |
|              | (                          |                        | Total        | \$52.50                          |         |                    |                    |      |                |
| Posted       | Description                | Amount                 | Open Credits | Memo                             |         |                    | Ledger             | ^    | Enable Filter  |
| 10/1/2018    | Payment Received           | \$1,125.00             |              |                                  |         |                    | Harrison S. Golden |      |                |
| 10/7/2018    | Payment Received           | \$25.00<br>\$1,140.00  |              |                                  |         |                    | Harrison S. Golden |      | <u>F</u> ilter |
| 12/3/2018    | NSF: Payment Received      |                        |              |                                  |         | Harrison S. Golden |                    | Edit |                |
| 12/3/2018    | NSF Check Received         | \$1,140.00             | .00          |                                  |         |                    | Harrison S. Golden |      | Eun            |
| 12/16/2018   | NSF Check Returned         | NSF check received 12/ | /3/201       | 3/2018 Harrison S. Golden Disput |         |                    |                    |      |                |

# Repost the Receipt

- 5. Go to AR, Tenant Receipt.
- 6. Choose the tenant.
- 7. Change the date to match the original posting date of the receipt.
- 8. Enter any memo from the original receipt you edited above. Pay off whatever was paid off or should be paid off. Post.

# Fix the Deposit Slip and void the NSF receipt

- 9. Go back to AR, Tenant History.
- 10. Choose the tenant and go to the Receipts tab.
- 11. Highlight the receipt named NSF: Payment Received.
- 12. Click <Edit>.
- 13. Click on <Deposit Slip>.

| R Edit NSF Receipt  |                  |                   |             |           |   |             |    |            |        |       | —            |                     | ×      |
|---------------------|------------------|-------------------|-------------|-----------|---|-------------|----|------------|--------|-------|--------------|---------------------|--------|
| Profile Search      | <u>D</u> ate     | 5/1/2018          | 15          | Void Date |   | 15          | 5  |            | Depos  | sit   |              |                     |        |
| Dashboard           | Unit             | FAIR436: 436 Fair | way Drive   |           |   | ۵           | ₽  |            | Taxab  | ole   |              |                     |        |
| Internet Puxlishing | Tenant           | BRUNO: Joseph P.  | Bruno       |           |   | ۵           | ₽  |            | Pay M  | lanag | gement       | <u>G</u> roup       |        |
| Profiles            | Description      | NSF Check Rece    | lived       |           |   |             |    |            |        |       |              |                     |        |
| AP                  | <u>A</u> mount   | \$1,165           | .00         |           |   |             | _  | Control    | AR-3   | 31-N  | SF           |                     |        |
| AR                  | <u>M</u> emo     |                   |             |           |   |             |    | Status     |        |       |              |                     |        |
| GL                  | Comme <u>n</u> t |                   |             |           |   | ^           |    | Entered    | LYN:   | 9/7/2 | 2018, 8:5    | 53 am               |        |
| Maintenance         |                  |                   |             |           |   | ~           | /  | Modified   | LYN:   | 9/7/2 | 2018, 8:9    | 53 am               |        |
| Reports             | Date             | Туре              | Description |           | A | mount       | Me | emo        |        | ^     | <b>6</b> 411 |                     |        |
| Mailings            | ► 5/1/2018       | NSF Receipt       | NSF Check R | Received  |   | \$1,165.00  |    |            |        |       | ୍ମାତ୍ର       | eneral Le           | dger   |
|                     | 7/7/2018         | NSF Receipt       | NSF Check R | Returned  | ( | \$1,165.00) | NS | 6F check r | eceive |       |              |                     |        |
|                     |                  |                   |             |           |   |             |    |            |        |       |              |                     |        |
|                     |                  |                   |             |           |   |             |    |            |        |       |              |                     | 4      |
|                     |                  |                   |             |           |   |             |    |            |        | v   . | L            | Deposit <u>S</u> il | p      |
|                     | <                |                   |             |           |   |             |    |            | >      |       |              |                     |        |
|                     | Help             |                   |             |           |   |             |    |            |        |       | P            | ost                 | Cancel |

# 14. Unmark the checkbox "Disable Marking When Row Clicked".

| Deposit Slip                         |                                               |                                     |                                   |                     |             |                | ×            |
|--------------------------------------|-----------------------------------------------|-------------------------------------|-----------------------------------|---------------------|-------------|----------------|--------------|
| Deposit <u>D</u> ate                 | 5/2/2018 📑 🗌 Shoy                             | <u>w</u> All Undepo                 | sited Receipts                    | Tota                | al Marked   | \$5,47         | 0.00         |
| <u>B</u> ank                         | CHECKING: Bank Account Check                  | ing                                 | ۵ ک                               | Tota                | al Deposit  | \$5,47         | 0.00         |
| <u>T</u> otal Deposit                | \$5,470.00                                    |                                     |                                   | DIF                 | FERENCE     | \$             | 0.00         |
| <u>M</u> emo                         |                                               | Mar <u>k</u> All <u>S</u> tart Over |                                   |                     |             |                |              |
| Comme <u>n</u> t                     |                                               | ~                                   | Void and                          | ipt                 |             |                |              |
|                                      |                                               |                                     |                                   | <u>E</u> di         | it Highligh | ted Receipt    |              |
|                                      |                                               |                                     | $\sim$                            | Dis <u>a</u> ble Ma | arking Wh   | en Row Clicked | $\leftarrow$ |
| Date De                              | scription                                     | Memo                                |                                   | Amount              | Mark        |                |              |
| 5/1/2018                             | SEILSKI: Edward R. Seilski                    |                                     |                                   |                     |             | \$775.00       |              |
| 5/1/2018                             | NSF; ROD: Jerry and Karyl Ro                  | driguez                             | NSF NSF check received 02/01/2000 |                     |             | \$980.00       | × –          |
| 7/7/2018 BRUNO: Joseph P. Bruno      |                                               |                                     |                                   |                     |             | \$1,125.00     |              |
| 5/1/2018 SCHRADER: Phyllis Schrader  |                                               | r                                   |                                   |                     |             | \$1,150.00     | ×            |
| 5/1/2018 NSF: BRUNO: Joseph P. Bruno |                                               | 0                                   |                                   |                     |             | \$1,165.00     | ->           |
| 5/7/2018                             | BRUNO: Joseph P. Bruno                        |                                     |                                   |                     |             | \$1,165.00     | X T          |
| O Sort By Date                       | Sort by Amount                                |                                     |                                   |                     |             | 8 Ma           | rked         |
| \ <u>1</u> . All <u>{2</u> . Marke   | id <u>,{3</u> . Unmarked <u>,{4</u> . Stale / |                                     |                                   |                     |             |                |              |
| Help                                 |                                               |                                     |                                   | Post                | Report      | Print          | Cancel       |

# The PROMAS Landlord Software Center • 703-255-1400 • www.promas.com

- 15. Unmark the original NSF receipt.
- 16. Mark the new receipt.
- 17.<Post> the deposit.
- 18. In Tenant History, highlight the NSF: Payment Received transaction for the receipt
- 19. Click on <Void>
- 20. Double click in the [Void Date] field to put in the posting date
- 21. Click <Post> that voids the NSF receipt and the negative transaction posted to Tenant History and the bank account.
- 22. Void any NSF charges to the tenant
- 23. Void any bank service charges that were part of the NSF